## Spotify + Wine

(Max 5.0) dificultad baja

Procedimiento:

- 1. Instalación de Wine con Synaptic
- 2. Instalación de Spotify

El objetivo es instar el programa de música por internet con publicidad Spotify.

Empezaremos por instalar Wine .

1. Abrimos <u>Synaptic</u>, buscamos <u>Wine</u> lo seleccionamos para instalar y Aplicamos. (*remitirse al manual Instalación con el Gestor de paquetes Synaptic*<sup>1</sup>)

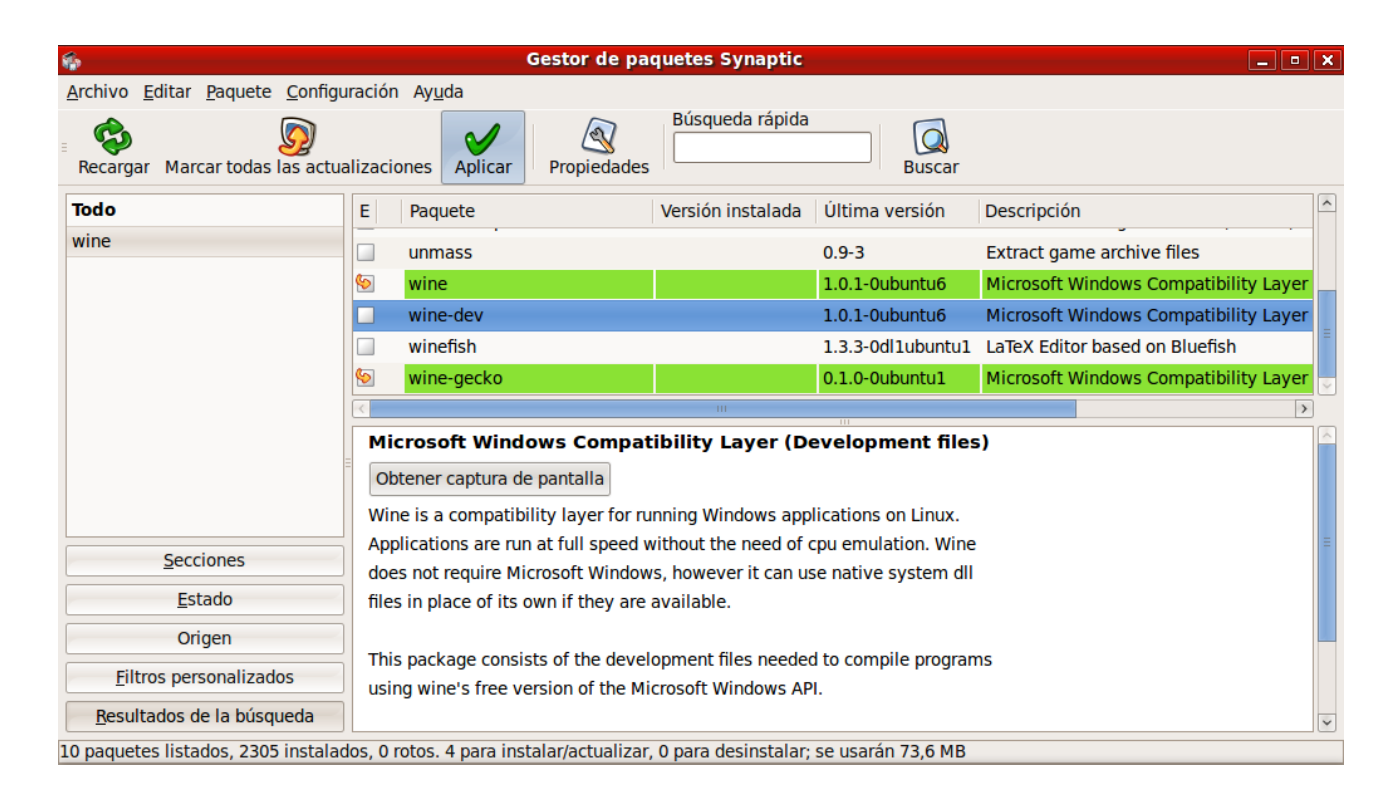

Captura 1

<sup>1</sup> Este manual lo tienes en el <u>aula virtual</u> de educamadrid.

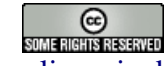

Esta obra está bajo una <u>licencia de Creative Commons</u>. Grupo de trabajo MAX

Diego Hernández Ruiz

2. Ahora instalaremos el Spotify, después de bajarlo la versión para windows de la web oficial y dejarlo en el escritorio presionamos con el botón derecho del ratón y seleccionamos Abric con <<Wine Cargador de programas Windows>>

| <b>i i</b>              | 3                                                 |                                |
|-------------------------|---------------------------------------------------|--------------------------------|
| Equipo Spotify Ins      | <u>Abrir con «Gestor de archivadores»</u>         | Guía de referencia             |
|                         | Abrir con «Wine Cargador de programas de Windows» | eclipse VirtualBox OSE         |
|                         | Abrir con <u>o</u> tra aplicación                 |                                |
| Carpeta personal de     | % Cor <u>t</u> ar                                 |                                |
| alego                   | C <u>C</u> opiar                                  | Trabalo Final orb              |
| DQ                      | Crear un <u>e</u> nlace                           |                                |
| Servidores de red       | <u>R</u> enombrar                                 |                                |
|                         | 🐑 Mover a la papelera                             | E DUCA MADRID                  |
| -                       | U Borrar                                          | Comunidad da Madrid            |
|                         | E <u>s</u> tirar icono                            | consejería de educación        |
|                         |                                                   |                                |
| 1                       | Sextraer aqui                                     |                                |
| No. of Concession, Name | Cifrar                                            | certificado MARidavézDIEGO.ofx |
|                         | Firmar                                            |                                |
| 3                       | <u>P</u> ropiedades                               |                                |
| Firefox                 | 20 20                                             | spotify_licencia.txt           |
|                         | spotify_wine_max.apporx.odf                       | modificador USB DE 4,1         |
| < 🛞 🖻 🙆 🖓 🖬 🗉 🗇 [5      | hutter]                                           | : 👥 🍒 🚛 🜉 🐂 🏷 📣 13:56 😭 🔾      |
|                         | Captura 2                                         |                                |

3. Lo que queda es hacer las instalación como si estuviéramos en Windows.

| Equipo Spotify In            | staller.exe                                                                                                    | Guía de referencia                 |
|------------------------------|----------------------------------------------------------------------------------------------------|------------------------------------|
|                              | Instalación de Spotify 0.3.23                                                                                                    | × • • • • • •                      |
| Carpeta personal de<br>diego | Elegir lugar de instalación<br>Elija el directorio para instalar Spotify 0.3.23.                                                                            |                                    |
| Ø                            | iBienvenido a Spotify!                                                                                                    | Trabajo Final.ocb                  |
|                              | Por favor escoge el archivo donde deseas instalar la aplicación y haz clic en Instalar.                                                                     |                                    |
| Servidores de red            | Directorio de Destino           Ci\Archivos de programa\Spotify\           Examinar                                                                         | E DUCAMADRID                       |
|                              | Espacio requerido: 2.8MB<br>Espacio disponible: 15.2GB                                                                                                    | dad de Madrid                      |
| and the                      | <ul> <li>Inicia Spotify cuando se complete la instalación</li> <li>Grea iconos para acceder a Spotify desde el Menú Inicio y desde el Escritorio</li> </ul> |                                    |
|                              | Instalar Cancela                                                                                                    |                                    |
| Firefox                      | spotify_wine_max.apporx.odt                                                                                                    | ncla.txt<br>modificador USB DE 4,1 |
| 🔇 🗭 🔮 🔕 📧 🔹 🕷                | istalación de Spotify 🛛 🛛 🗐                                                                                                    | <b>5 🔊 🖳 🖳 💶 👘 🏷 📣</b> 14:01 😭 🔾   |

Captura 3

Esta obra está bajo una <u>licencia de Creative Commons</u>. Grupo de trabajo MAX

Diego Hernández Ruiz

Pincharemos en instalar, una vez terminado tendremos un icono en el escritorio o en el menú de Wine > Programas > Spotify.

E Contraction of the second second se PC Spotify Installer.exe 00 DUCAMADRID dherna Spotify.Ink \*\*\*\* Z Recuérdan Registrarse cado\_MARTABPÉxDIEGO.pfx Å ć potify\_licencia.txt odificador USB DE 4,. 1 5 📶 🖳 🏴 🔇 🧭 🙋 🔕 🔤 🛛 🕤 Spotify 14:03 😭 🔉

Captura 3

A disfrutar!!!

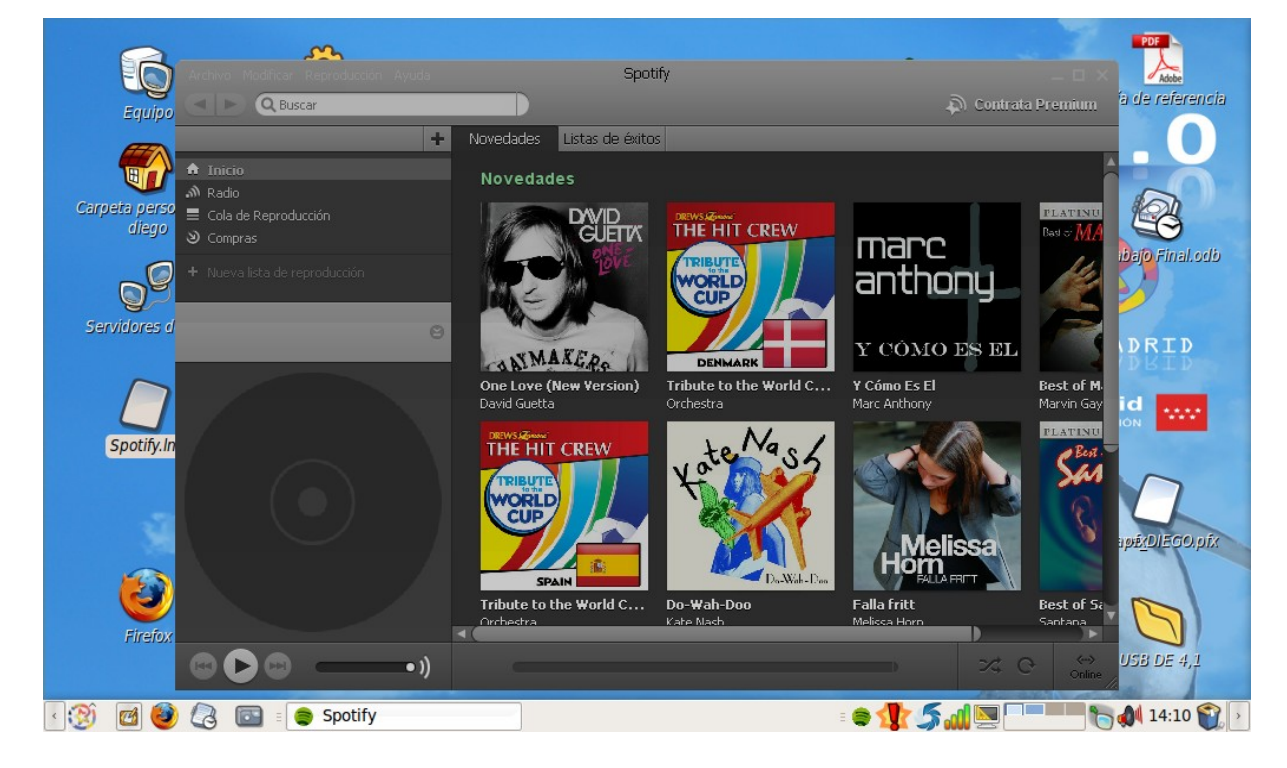

Esta obra está bajo una <u>licencia de Creative Commons</u>. Grupo de trabajo MAX Diego Hernández Ruiz

## FAQ

Si por algún motivo no sale el menú de Wine hay que activarlo.

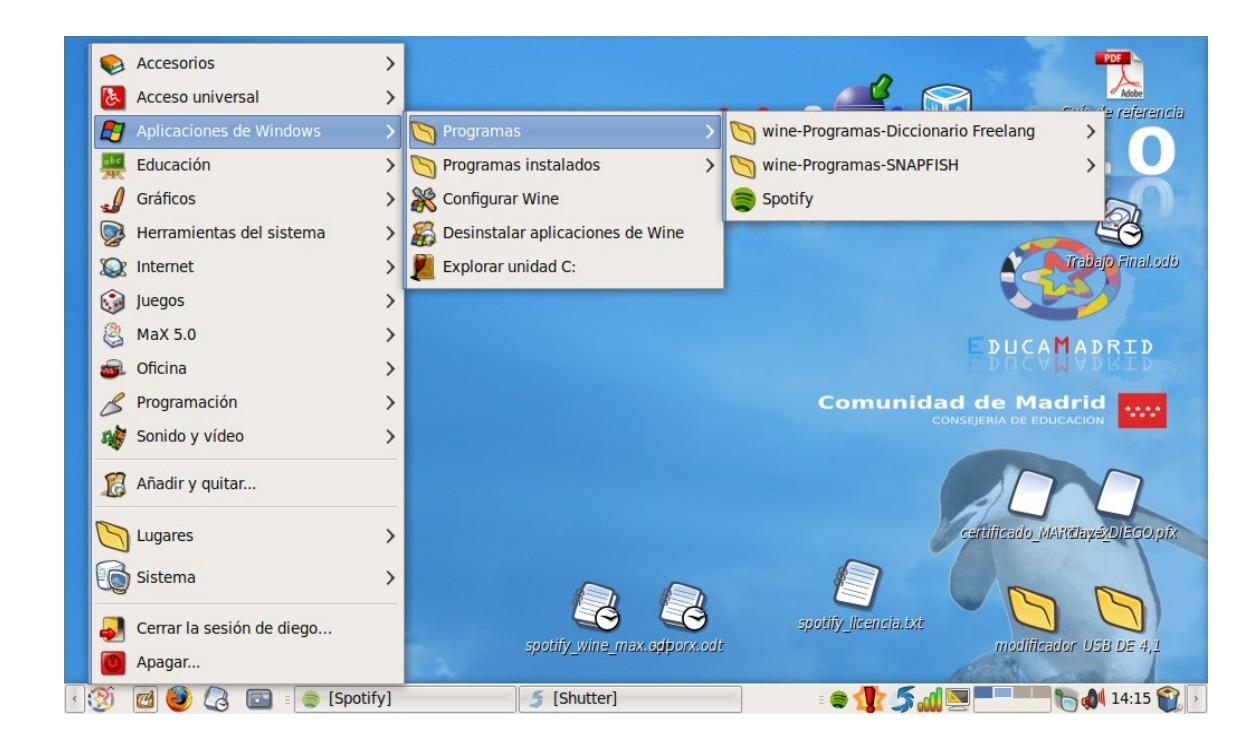

Para ello hay que abrir la herramienta de Menú principal que se ubica en Sistema > Preferencias > Menú principal.

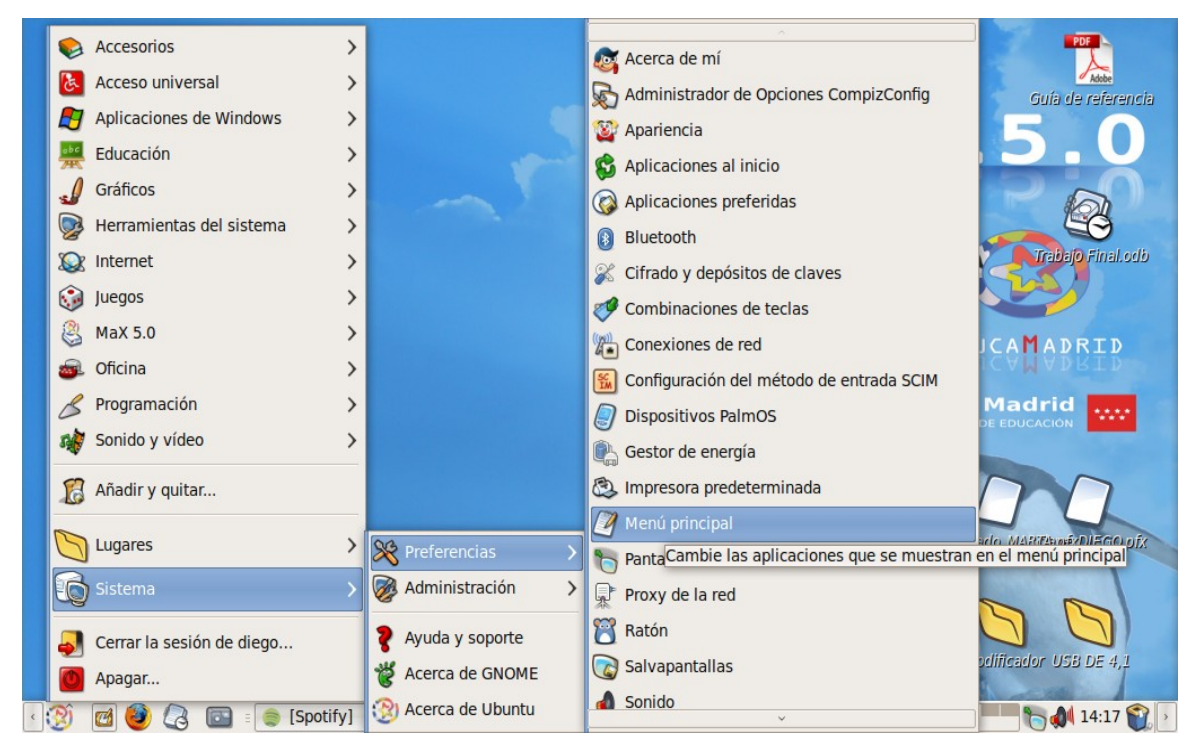

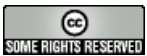

Esta obra está bajo una <u>licencia de Creative Commons</u>. Grupo de trabajo MAX

Diego Hernández Ruiz

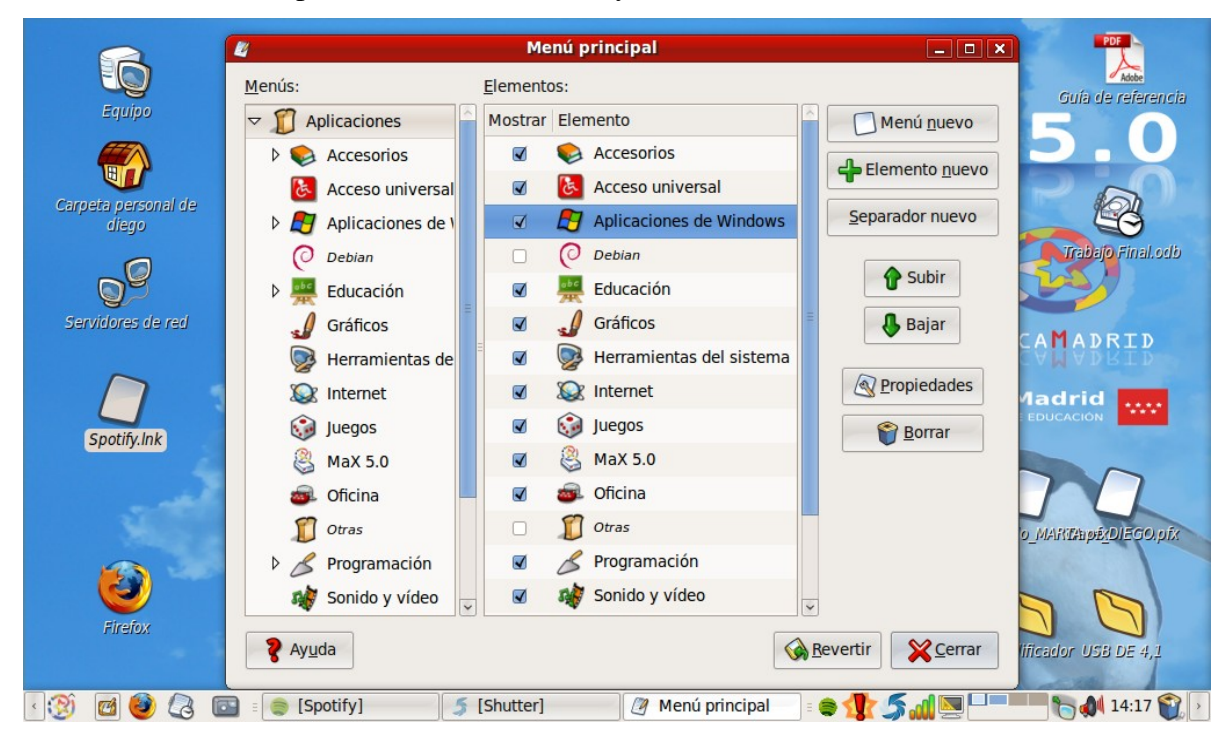

Pulsaremos en mostrar Aplicaciones de Windows y cerraremos.

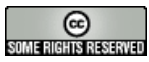

Esta obra está bajo una <u>licencia de Creative Commons</u>. Grupo de trabajo MAX Diego Hernández Ruiz